## 「振込入金明細照会」初回登録手順

- ① ビジネスダイレクトにログインをしてください。
- ② トップ画面が開いたら、右上の「管理」タブより「利用者管理」→「利用者情報の管理」を選択してください。

|                        | <sup>さま向けインターネ</sup><br>なぎんビシ | ットパンキング<br><b>ジネスダイ</b> | レクト            |         | 739 <u>様</u> 2025年01月14日 11時35分11<br>文字サイズ 小 中 大 ログアウト |     |  |  |  |  |
|------------------------|-------------------------------|-------------------------|----------------|---------|--------------------------------------------------------|-----|--|--|--|--|
| <b>介</b><br>ホーム        | り細照会                          | <b>後</b><br>資金移動        | <b>▶</b><br>承認 | を<br>管理 | <b>く</b><br>サービス連携                                     |     |  |  |  |  |
| トッ:<br><sub>企業管理</sub> | 3                             | 1875                    | 1_ ド态雨         |         | <u> </u>                                               | ל 🕜 |  |  |  |  |
|                        | <u>理</u>                      | <u>&gt; 利用者</u>         |                |         |                                                        |     |  |  |  |  |

③ 対象となるユーザを選択し、変更をクリックしてください。(複数ユーザを登録されている場合、ユーザ毎に 操作が必要となります)

| 利用者情報の新規登録を行う場合は、「新規登録」ボタンを押してください。         ・ 新規登録         ・ 新規登録         利用者情報の削除・変更・照会         利用者情報の削除を行う場合は、対象の利用者を選択の上、「削除」ボタンを押してください。         利用者情報の関係を行う場合は、対象の利用者を選択の上、「削除」ボタンを押してください。         利用者情報の関係を行う場合は、対象の利用者を選択の上、「削除」ボタンを押してください。         資産         並び順:       ログインID         利用者名       利用者区分         サービス                                                                                                    |     |
|----------------------------------------------------------------------------------------------------|-----|
| <ul> <li>利用者情報の新規登録を行う場合は、「新規登録」ボタンを押してください。         ♪ 新規登録     </li> <li>利用者情報の削除・交更・照会</li> <li>利用者情報の削除を行う場合は、対象の利用者を選択の上、「削除」ボタンを押してください。         利用者情報の感染を行う場合は、対象の利用者を選択の上、「変更」ボタンを押してください。         利用者情報の認会を行う場合は、対象の利用者を選択の上、「服会」ボタンを押してください。         利用者情報の認会を行う場合は、対象の利用者を選択の上、「服会」ボタンを押してください。         単価         単価</li></ul> |     |
| 新規登録     利用者情報の削除・変更・照会     利用者情報の削除を行う場合は、対象の利用者を選択の上、「削除」ボタンを押してください。     利用者情報の変更を行う場合は、対象の利用者を選択の上、「変更」ボタンを押してください。     利用者情報の服金を行う場合は、対象の利用者を選択の上、「服会」ボタンを押してください。     全If     並び順: ログインID          利用者名         利用者互         利用者互         利用者互         ガービス                                                                                                    |     |
| 利用者情報の削除・変更・照会     利用者情報の削除を行う場合は、対象の利用者を選択の上、「削除」ボタンを押してください。       利用者情報の原金を行う場合は、対象の利用者を選択の上、「服会」ボタンを押してください。       利用者情報の照金を行う場合は、対象の利用者を選択の上、「服会」ボタンを押してください。       利用者情報の照金を行う場合は、対象の利用者を選択の上、「服会」ボタンを押してください。       利用者情報の照金を行う場合は、対象の利用者を選択の上、「服会」ボタンを押してください。       利用者情報の開金を行う場合は、対象の利用者を選択の上、「服会」ボタンを押してください。       利用者権     並び順: ログインID ▼ 昇履 ▼       選択     ログインID     利用者名     利用者国分     サービス                                                                                                    |     |
| 利用者情報の削除・変更・照会       利用者情報の削除を行う場合は、対象の利用者を選択の上、「削除」ボタンを押してください。       利用者情報の削除を行う場合は、対象の利用者を選択の上、「変更」ボタンを押してください。       利用者情報の開会を行う場合は、対象の利用者を選択の上、「服会」ボタンを押してください。            ・・・・・・・・・・・・・・・・・・・・・・・・・・・・・                                                                                                    |     |
| 利用者情報の削除を行う場合は、対象の利用者を選択の上、「削除」ボタンを押してください。<br>利用者情報の変更を行う場合は、対象の利用者を選択の上、「変更」ボタンを押してください。<br>利用者情報の照会を行う場合は、対象の利用者を選択の上、「照会」ボタンを押してください。<br>全1件                                                                                                    |     |
| 全1件     並び順:     ログインID      昇順 ▼       選択     ログインID     利用者名     利用者区分     サービス                                                                                                    |     |
| 選択         ログインID         利用者名         利用者区分         サービス                                                                                                    | 再表示 |
|                                                                                                    | 代創業 |
| マスターユーザ 利用可                                                                                                    |     |
| ■ 剤除 / 変更                                                                                                    | ŝ   |

④ この画面では変更項目はありませんので、「次へ」をクリックしてください。
 利用者管理 利用者変更[基本情報]
 BRSK009 ヘルプ ??

| 変更内容を入力の上、「次へ」ボタンを押してください。 |                                                                                                    |     |  |  |  |  |  |  |
|----------------------------|----------------------------------------------------------------------------------------------------|-----|--|--|--|--|--|--|
| 川用者基本情報                    |                                                                                                    |     |  |  |  |  |  |  |
| 利用者基本情報                    | 登録内容                                                                                                    |     |  |  |  |  |  |  |
| ログインID 🚜                   | <ul> <li>※ログインIDを2回入力してください。</li> <li>半角英数字6文字以上12文字以内</li> <li>半角英数字6文字以上12文字以内</li> </ul>                                                                                                    |     |  |  |  |  |  |  |
| 利用者名                       | 全角30文                                                                                                    | 字以内 |  |  |  |  |  |  |
| サービス状態                     | 利用可能                                                                                                    |     |  |  |  |  |  |  |
| メールアドレス 🥸                  | ※メールアドレスを2回入力してください。         **メールアドレスを2回入力してください。         **         **         **         **         **         **         **         **         **         **         **         **         **         **         **         **         **         **         **         **         **         **         **         **         **         **         **         **         **         **         **         **         **         **         **         **         **         **         **         **         **         **         **         **         **         **         **         **         **         *         *         * |     |  |  |  |  |  |  |
| メールアドレス状態                  | 有効                                                                                                    |     |  |  |  |  |  |  |
| 管理者權限                      | ● 付与しない ● 付与する                                                                                                    |     |  |  |  |  |  |  |

## ⑤ 「振込入金明細照会(ANSER)」の「照会」にチェックを入れ、「次へ」をクリックしてください。

| 1日金平時報で支欠 158日       | TRACEX TIMULE                                                                               | SURSH C SK / P STEPHER           | / axis                       |                |  |
|----------------------|---------------------------------------------------------------------------------------------|----------------------------------|------------------------------|----------------|--|
| 変更内容を入力の上、「次へ」       | ボタンを押してください。                                                                                |                                  |                              |                |  |
| サービス利用権限             |                                                                                             |                                  |                              |                |  |
| 明細照会                 |                                                                                             |                                  | 登録内容                         |                |  |
| 残高照会                 | ☑ 照会                                                                                        |                                  |                              |                |  |
| 入出金明細照会 [ANSER]      | ☑ 照会                                                                                        |                                  |                              |                |  |
| 振込入金明細照会 [ANSE<br>R] | □ 照会                                                                                        |                                  |                              |                |  |
| 資金移動                 | 全選択全解除                                                                                      |                                  | 登録内容                         |                |  |
| 振込振替                 | <ul> <li>✓ 依頼 (事前登録□座)</li> <li>✓ 依頼 (利用者登録□座)</li> <li>✓ 振込先管理</li> <li>✓ 金取引照会</li> </ul> | * 金融機関に届け出ている野<br>* 振込振替先の管理で登録し | ត込振替先からの指定が可<br>↓た振込振替先からの指定 | 能です。<br>が可能です。 |  |
| 総合振込                 | ✔ 依頼(画面入力)                                                                                  | ✔ 依頼(ファイル受付)                     | ✔ 振込先管理                      | ✔ 全取引照会        |  |
| 給与・賞与振込              | ✔ 依頼 (画面入力)                                                                                 | 🖌 依頼(ファイル受付)                     | ✔ 振込先管理                      | ✔ 全取引照会        |  |
| 税金・各種料金の払込み          | ✓ 払込み                                                                                       | ✔ 全取引照会                          |                              |                |  |
| 承認                   |                                                                                             |                                  | 登録内容                         |                |  |
| 承認                   | 🖌 総合振込 🖌 給与・3                                                                               | 真与振込                             |                              |                |  |
| 管理                   |                                                                                             |                                  | 登録内容                         |                |  |
| 操作履歷照会               | ✔ 全履歴照会                                                                                     |                                  |                              |                |  |
| サービス連携               |                                                                                             |                                  | 登録内容                         |                |  |
| 電子記録債権               | ✓ 連携 ★連携先でも利用                                                                               | 設定が必要となります。                      |                              |                |  |
|                      |                                                                                             |                                  |                              |                |  |

## ⑥ この画面では変更項目はありませんので、「変更」をクリックしてください。

| 変更内容を入力の上、「変更」ボタンを押してください。 |          |             |             |         |  |                |         |       |           |         |         |
|----------------------------|----------|-------------|-------------|---------|--|----------------|---------|-------|-----------|---------|---------|
| €ामन≉                      | 하<br>고 成 |             |             |         |  |                |         |       |           |         |         |
| 4 CH CH (CA)               | 16 H /±  |             |             |         |  |                | 並び順:    | 支店名   | •         | 昇順 ▼    | (再表)    |
| 7全 🔽                       |          | 支店名         |             | 科目      |  | 口座番号           |         | 口座メモ  |           | 表示      |         |
|                            | 本店営業部(20 | 01)         |             | 普通      |  |                | 4275307 | _     |           |         | (III    |
| 業務                         |          |             | 設定可能限度額(円)  |         |  | 利用者一回当たり限度額(円) |         |       |           |         |         |
| 機度額                        |          |             | 設定可能        | 調度類 (円) |  |                | 利用者     | 「一回当た | り限度額      | (円)     |         |
| 都度指定                       |          | 999,999,999 |             |         |  |                |         |       | 999,999,9 |         |         |
| 加心力放置                      | 事前       | 前登録         | 999,999,999 |         |  |                |         |       |           | 999     | ,999,99 |
| 総合振込                       |          | 10,000,000  |             |         |  |                |         |       | 10        | ,000,00 |         |
| 給与振込                       |          |             | 10,000,000  |         |  |                |         |       |           | 10      | ,000,00 |
| 賞与振込                       |          |             | 10,000,000  |         |  |                |         |       |           | 10      | ,000,00 |
| 税金・各種料金の払込み                |          |             | 200,000     |         |  |                |         |       |           |         | 200,00  |
|                            |          |             |             |         |  |                |         |       |           |         |         |

## ⑦ 変更内容をご確認いただき、「確認用パスワード」および「トランザクション認証番号」を入力し、「実行」を クリックしてください。

| 1 | 利用者管理 利用者登録码                                        | 確認 BRS/                         | <012           | ~いプ 🕜 |  |  |  |  |  |  |
|---|-----------------------------------------------------|---------------------------------|----------------|-------|--|--|--|--|--|--|
|   | 利用者基本情報を変更  利用者権                                    | 観恐を変更 🔪 利用口座・風度顔を変更 内容強認 変更売了 🖉 |                |       |  |  |  |  |  |  |
|   | 以下の内容で利用者情報を登録<br>内容を確認の上、「実行」ボク<br>変更する内容は大学で表示され、 | します。<br>>を押してください。<br>ています。     |                |       |  |  |  |  |  |  |
|   | 利用者基本情報                                             | 登録大会                            |                |       |  |  |  |  |  |  |
|   | ログインID                                              | houjints01                      |                |       |  |  |  |  |  |  |
|   | 利用者名                                                | 法人 I BテストT S                    | 法人 I B テスト T S |       |  |  |  |  |  |  |
|   | サービス状態                                              | 利用可能                            | 利用可能           |       |  |  |  |  |  |  |
|   | メールアドレス                                             | shimazawa.tomo@kanagin.co.jp    |                |       |  |  |  |  |  |  |
|   | 管理者権限                                               | 付与する                            |                |       |  |  |  |  |  |  |
|   | サービス利用権限                                            |                                 |                |       |  |  |  |  |  |  |
|   | 明細照会                                                | 登録内容                            |                |       |  |  |  |  |  |  |
|   | 残高照会                                                | の開会                             |                |       |  |  |  |  |  |  |
|   | 入出金明細照会 [ANSER]                                     | の現金                             |                |       |  |  |  |  |  |  |
|   | 振込入金明細照会[ANSE<br>R]                                 |                                 |                |       |  |  |  |  |  |  |
|   | 認証項目                                                |                                 |                |       |  |  |  |  |  |  |
|   | 確認用バスワード                                            |                                 |                |       |  |  |  |  |  |  |
|   | トランザクション認証番号 2                                      |                                 |                |       |  |  |  |  |  |  |
|   |                                                     | 人 戻る         入                  |                |       |  |  |  |  |  |  |

⑧ 一度ログアウトをしていただくことで、登録が反映されます。

⑨ 以上で初期登録操作は完了となります。※上記の手順でご利用いただけないお客さまにつきましてはサポートデスクへお問い合わせください。

【ネットバンキング共同受付センター】 フリーダイヤル 0120-388-995 電話受付時間/当行窓口営業日の午前9時~午後6時まで